## Evidência de Testes

| Produto:                  | SIGALOJA |
|---------------------------|----------|
| Versão:                   | P11      |
| Produto/Versão Integrado: |          |
| Banco de Dados:           | Todos    |

#### I. Evidência e sequência do passo a passo /

#### \*\*\* Pré-requisito:

Aplicar a implementação do "Novo tratamento para Inutilização de NFC-e na Venda Assistida"

(http://tdn.totvs.com/display/PROT/TUNFPD\_DT\_Novo\_tratamento\_para\_Inutilizacao\_de\_NFCe\_na\_Venda\_Assistida)

1

| Parâm etros Iniciais   |  |  |  |  |  |  |  |  |  |  |
|------------------------|--|--|--|--|--|--|--|--|--|--|
| TOTVS SmartClient      |  |  |  |  |  |  |  |  |  |  |
| Programa inicial       |  |  |  |  |  |  |  |  |  |  |
| U_UPDL0165             |  |  |  |  |  |  |  |  |  |  |
| Comunicação no cliente |  |  |  |  |  |  |  |  |  |  |
| ТСР                    |  |  |  |  |  |  |  |  |  |  |
| Ambiente no servidor   |  |  |  |  |  |  |  |  |  |  |
| PADRAO                 |  |  |  |  |  |  |  |  |  |  |
|                        |  |  |  |  |  |  |  |  |  |  |

| ۲                               | Ajustes de dicionário                                                                                                    |                 | × |
|---------------------------------|----------------------------------------------------------------------------------------------------|-----------------|---|
| Aju                             | istes de dicionário                                                                                                    |                 |   |
| _                               |                                                                                                    | 2               |   |
| Д<br>E<br>h<br>1<br>2<br>s<br>c | Atencao!<br>Esta rotina irá atualizar os dicionários de dados para a utilização de<br>novas funcionalidades.<br>Inportante:<br>I. Não devem existir usuários utilizando o sistema durante a atualização!<br>2. Indices customizados que estejam em conflito com índices que<br>serão criados, se possuirem nickname serão deslocados, caso<br>contrário serão sobreescritos. |                 |   |
|                                 | <u>C</u> onfirmar                                                                                                    | <u>C</u> ancela | r |

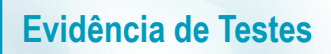

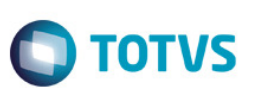

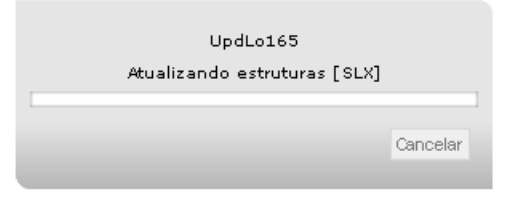

| Ajustes concluídos             | ×         |
|--------------------------------|-----------|
| Loe de atuelizeção:            | ٦         |
| AJUSTES NO 5X3:                |           |
| - Inclusio do campo: LX_BULUUC |           |
|                                |           |
|                                |           |
|                                |           |
|                                |           |
|                                |           |
|                                |           |
|                                |           |
|                                |           |
|                                |           |
|                                |           |
|                                |           |
|                                |           |
|                                |           |
|                                |           |
|                                | $\exists$ |
|                                |           |

- JOB **LJCancNFCe** para Cancelamento/Inutilização de NFC-e configurado: [LJCANCNFCE] Main=LJCANCNFCE ENVIRONMENT=Padrao nParms=3 Parm1=99 Parm2=01,02 Parm3=5

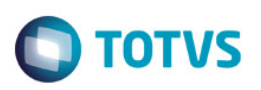

#### 1. Antes de iniciar a venda, consultemos qual a próxima numeração disponível da NFC-e.

| X5_FILIAL | X5_TABELA | X5_CHAVE | X5_DESCRI | X5_DESCSPA | X5_DESCENG | D_E_L_E_T_ | R_E_C_N_O_ |
|-----------|-----------|----------|-----------|------------|------------|------------|------------|
|           | 01        | 015      | 000101108 | 000101108  | 000101108  |            | 14490      |

#### 2. Através do SIGALOJA, na rotina Venda Assistida, realizar a venda.

| Crawacaso Detaines Estoque Outros     Io orcamento* Vendedor* Nome Vend.   002733 00001 VenDeDOR PADRAO 00001     Loja Cliente* Dt.Validade   ort CLENTE PADRAO     ort CLENTE PADRAO     ort CLENTE PADRAO     ort CLENTE PADRAO     ort CLENTE PADRAO     ort CLENTE PADRAO     ort Ottodiade     ort Ottodiade                                                                                                    |
|----------------------------------------------------------------------------------------------------|
| Iooramento* Vendedor* Nome Vend. Cliente*   000001 VENDEDOR PADRAO 000001     Loja Cliente* Nome Clerte Dt. Validade   01 CLENTE PADRAO 0306/2016     Rem Produto Descricao Quantidade Preco Unit. Vir.item Unidade Desconto Valor Desc Entrega? %Red.do ICMS Deta   01 1 NOTA FISCAL EMITDA EM AMBIENT 1,00 22,90 22,90 0,000 0,000 0,000 1                                                                                                    |
| 00001       VENDEDOR PADRAO       000001       VENDEDOR PADRAO       VENDEDOR PADRAO         Loja Cliente*       Nome Cliente       Dt. Validade       0306/2016       VENDEDOR PADRAO       VENDEDOR PADRAO         01       CLIENTE PADRAO       0306/2016       Dt. Validade       0306/2016       VENDEDOR PADRAO       VENDEDOR PADRAO                                                                                                    |
| Loja Cliente*       Nome Cliente       Dt. Validade         01       CLIENTE PADRAO       0306/2016       20         1       Notra FISCAL EMITIDA EM AMBIENT       1,00       22,90       22,90       Noto       0,000       0,000       1       1                                                                                                    |
| 01       CLENTE PADRAO       09006/2016       20         Item       Produto       Descricao       Quantidade       Preco Unit.       Viritem       Unidade       Descricao       6       0,000       0,000       0,000       1       1       NOTA FISCAL EMITDA EM AMBIENT       1,00       22,90       22,90       UN       0,0000       0,0000       0,000       1       2       2       2       0       0,000       0,000       0,000       1       2       2       2       0       0,000       0,000       0,000       0,000       1       2       2       2       2       0       0,000       0,000       0,000       1       2       2       2       2       0       0,000       0,000       0,000       0,000       1       2       2       2       2       2       2       2       2       2       2       2       2       2       2       2       2       2       2       2       2       2       2       2       2       2       2       2       2       2       2       2       2       2       2       2       2       2       2       2       2       2       2       2                                                                                                    |
| Item       Produto       Descrição       Quantidade       Preco Unit.       Viritem       Unidade       Desconto       Valor Desc       Entrega?       %Red.do ICMS       Data       Image: Control of Control of Con |
| Item       Produto       Descriceo       Quantidade       Preco Unit.       Viritem       Unidade       Desconto       Valor Desc       Entrega?       %Red.do ICMS       Data       Image: Control of Control of Con |
| Tem       Produto       Descriceo       Guantidade       Preco Unit.       Viritem       Unidade       Descorito       Valor Desc       Entrega?       %Red.do ICMS       Data       Tem         01       1       NOTA FISCAL EMITIDA EM AMBIENT       1,00       22,90       22,90       UN       0,0000       0,0000       0,000       1       Image: Control of Control of Control                                                                                                    |
| Item       Produto       Descrição       Guantidade       Preco Unit.       Vir.tem       Unidade       Descrição       Entrega?       %Red.do ICMS       Data         01       1       NOTA FISCAL EMITIDA EM AMBIENT       1,00       22,90       22,90       UN       0,0000       0,0000       0,000       //       0       0       0       0       0       0       0       0       0       0       0       0       0       0       0       0       0       0       0       0       0       0       0       0       0       0       0       0       0       0       0       0       0       0       0       0       0       0       0       0       0       0       0       0       0       0       0       0       0       0       0       0       0       0       0       0       0       0       0       0       0       0       0       0       0       0       0       0       0       0       0       0       0       0       0       0       0       0       0       0       0       0       0       0       0       0       0       0                                                                                                    |
| UT T NOTA FISCAL EMITIDA EMIAMBIENT 1,00 22,90 22,90 0N 0,0000 0,00000 0,0000 0,000000                                                                                                    |
|                                                                                                    |
|                                                                                                    |
|                                                                                                    |
|                                                                                                    |
|                                                                                                    |
|                                                                                                    |
|                                                                                                    |
|                                                                                                    |
|                                                                                                    |
|                                                                                                    |
|                                                                                                    |
| × ×                                                                                                    |
| <                                                                                                    |
| Sub-total + impostos 22,90 Desconto % 0,00 Desconto \$ 0,00 Qtde Volume 1,00 Total de Mercadorias 22,90                                                                                                    |
|                                                                                                    |
|                                                                                                    |

| • | )                                         |                  |                                  |                     | Venda Assist | ida - Atendim      | ento                |                     |          |                     |          |   |       |   | ×      |
|---|-------------------------------------------|------------------|----------------------------------|---------------------|--------------|--------------------|---------------------|---------------------|----------|---------------------|----------|---|-------|---|--------|
|   | Oravacão<br>No Orcamento*<br>002733       | Detalhes         | Estoque C<br>Vendedor*<br>000001 | utros               | Nome Vend.   |                    |                     |                     |          |                     | Cliente* | þ |       |   |        |
|   | Loja Cliente*                             |                  | Nome Cliente                     |                     |              |                    | Dt.Valid<br>09/06/  | lade<br>2016 🕖      |          |                     |          |   |       |   | *<br>* |
| - | Dinheiro                                  | Cheque           | Cartao de Credi                  | ao de Debito Automa | Dyplicata    | Data<br>09/06/2016 | Forma Pgto          | Valor Pago<br>22.90 | Parcelas | ID Cartão           |          |   |       | ^ |        |
|   | Cond.negociada                            | Zerar Pagamentos |                                  |                     |              |                    |                     | 22,00               |          |                     |          |   |       |   |        |
|   |                                           |                  |                                  |                     |              |                    |                     |                     |          |                     |          |   |       |   | 2      |
|   |                                           |                  |                                  |                     |              |                    |                     |                     |          |                     |          |   |       |   |        |
|   | Our Haffe de Dub                          |                  |                                  |                     |              | <                  |                     |                     |          |                     |          |   |       | > |        |
| [ | Condição de Pigto<br>Sub-total + impostos | 22,90            | Desconto %                       | 0,00 De             | esconto \$   | lotal Parcel       | las Za<br>le Volume | 2,90 Troco<br>1,00  | ) To     | 0,00<br>otal da Vei | nda      |   | 22,90 |   |        |
| ĺ |                                           |                  |                                  |                     |              |                    |                     |                     |          |                     |          |   |       |   |        |

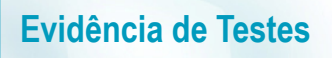

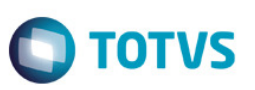

3. Antes de finalizar a venda para que o sistema realize a gravação, deixe essa seção aberta e inicie uma nova seção do Protheus com outro usuário, acessar a rotina "Saldos em Estoque" (MATA225) e editar o registro do produto que está sendo utilizado na venda, para que seja simulada uma situação onde ocorreria problema na gravação da venda devido o registro da tabela SB2 estar em edição (LOCK) por outro usuário do sistema.

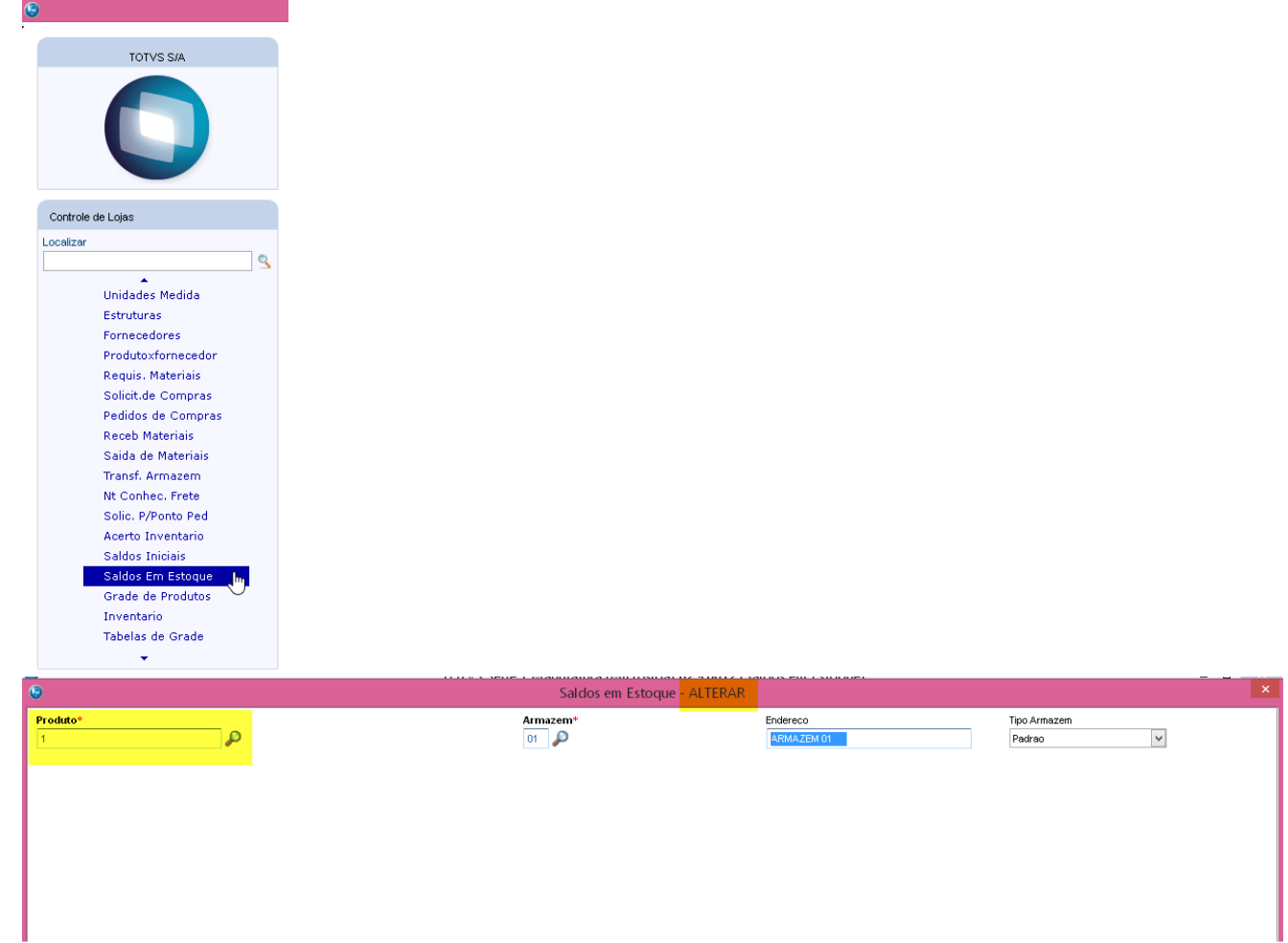

4. Deixar o registro de estoque em edição e retornar para a tela da Venda Assistida para concluir a venda (tecla F5).

| Vanda Assistida - Atandimanta                                                                                                    |        |     |
|----------------------------------------------------------------------------------------------------|--------|-----|
| Venda Assistuda - Atendimento                                                                                                    |        | ×   |
| Oravacão Detañes Estoque Outros                                                                                                    |        |     |
| Ho Orcamento* Vendedor* Nome Vend. Cliente*                                                                                                    |        |     |
| 002733 000001 VENDEDOR PADRAO 000001 D                                                                                                    |        | E.  |
| Loja Cliente Dt. Validade                                                                                                    |        | 4   |
| 01 CLIENTE PADRAO 09/06/2016 2                                                                                                    |        | -   |
|                                                                                                    |        | q   |
|                                                                                                    |        |     |
| Data Forma Pgto Valor Pago Parcelas ID Cartão                                                                                                    | ^      | 5   |
| Dinheiro Cheque Conta de Credi ao de Debito Automa Dugilicata 09.06/2016 R\$ 22,90 1                                                                                      |        | \$2 |
| Ognd negociada Zerar Pagamentos                                                                                                    |        | -22 |
|                                                                                                    |        |     |
| Processando                                                                                                    |        |     |
|                                                                                                    |        |     |
|                                                                                                    |        |     |
| AguardeProcessando orcamento 002733                                                                                                    |        |     |
|                                                                                                    |        |     |
|                                                                                                    |        |     |
|                                                                                                    |        |     |
|                                                                                                    | $\sim$ |     |
|                                                                                                    | >      |     |
| Condição de Pgto 001 ? ACREC.A VISTA Total Parcelas 22,90 Troco 0,00                                                                                                    |        |     |
| Sub-total + impostos         22,90         Desconto %         0,00         Desconto \$         0,00         Otde Volume         1,00         Total da Venda         22,90 |        |     |
|                                                                                                    |        |     |
|                                                                                                    |        |     |

Ο ΤΟΤΥς

5. Devido o registro de estoque do produto da venda estar em edição (LOCK) por outro usuário, o sistema não conseguiu atualizar o estoque e, consequentemente ocorre erro na gravação da venda.

| •                                                                   |                                                                                                    | Venua Assist                                                                                                    | iua - Atenui                                                    | irento                                                      |                                        |              |                     |                  |       | _     |
|---------------------------------------------------------------------|----------------------------------------------------------------------------------------------------|----------------------------------------------------------------------------------------------------|-----------------------------------------------------------------|-------------------------------------------------------------|----------------------------------------|--------------|---------------------|------------------|-------|-------|
| Gravação Detalhes                                                   | Estoque Outros                                                                                                    |                                                                                                    |                                                                 |                                                             |                                        |              |                     |                  |       |       |
| No Orcamento* 002733                                                | Vendedor* 000001                                                                                                    | Nome Vend.<br>VENDEDOR PADRAO                                                                                                    |                                                                 |                                                             |                                        |              | Clie<br>00          | ente*<br>10001 🔎 | )     |       |
| Loja Cliente*                                                       | Nome Cliente CLIENTE PADRAO                                                                                                    |                                                                                                    |                                                                 | Dt.Valid<br>09/06/                                          | lade<br>2016 🗾                         |              |                     |                  |       | *     |
|                                                                     |                                                                                                    |                                                                                                    |                                                                 | €3                                                          |                                        |              |                     |                  |       |       |
|                                                                     |                                                                                                    |                                                                                                    | Data                                                            | Forma Pgto                                                  | Valor Pago                             | Parcelas     | ID Cartão           |                  |       | ^ B\$ |
| <u>D</u> inheiro <u>C</u> heque                                     | Cartao de Credi ao de Debito Automa                                                                                                    | Dyplicata                                                                                                    | 09/06/2016                                                      | R\$                                                         | 22,90                                  | ) 1          |                     |                  |       | 62    |
| Ognid negociada Zeror Pagamentos                                    | da Zerar Pegamentos Controle de Transação Help - Controle de Transação a venda. Clique em Detalhes para maiores informações.Toda a gravação contida no controle de transação lo desteta. LOJAPOIC - Não foi possível processar NFC el - Venda será processada e cancelada via Job LJGRVBATCH I |                                                                                                    |                                                                 |                                                             |                                        |              |                     |                  |       |       |
|                                                                     | Desc<br>Om<br>V4UT<br>DESC<br>Amm                                                                                                    | ricão do Erro<br>nitoramento deste tratamento pode<br>DCOMITEF99011<br>RIPTION: Lock failed On Alias=S8<br>IstradorComentarios : MATA225 - '<br>RSTACK: | e ser analisado atra<br>2, Rec1D=0000001:<br>TCPIP - ThreadID(; | Ok<br>vés do arquivo 00273<br>3, User (Nome do Us<br>2600)) | Def<br>13.TXT no diretório<br>suario : | taihes       |                     |                  |       | ~ >   |
| Condição de Pgto 001 ? ACREC. A VIST/<br>Sub-total + impostos 22,90 | A THRE                                                                                                    | AD ERROR (albertod, SPON5091)<br>iailed On Alias=SB2. Rec1D=000000                                                                                      | 09/06/2016 11:56<br>013. User (Nome do                          | :00<br>  Usuario : Administra                               | adorComentarios :                      | MAT A225 · Y | 0,00<br>al da Venda | u                | 22,90 | _     |
|                                                                     |                                                                                                    |                                                                                                    |                                                                 |                                                             |                                        |              |                     |                  |       |       |

6. Devido ao erro, a numeração da NFC-e utilizada é enviada para inutilização/cancelamento. Neste momento é inserido um registro na tabela SLX para que o sistema realize a inutilização/cancelamento deste número de NFC-e e, a tela da Venda Assistida permanece aberta para que o usuário consiga finalizar a venda novamente após o registro de estoque ser liberado.

| LX_CUPOM  | LX_SERIE | LX_MODDOC | LX_FILIAL | LX_LOCAL | LX_PDV | LX_OPERADO | LX_DTMOVTO | LX_HORA |
|-----------|----------|-----------|-----------|----------|--------|------------|------------|---------|
| 000101108 | 015      | 65        | 01        |          |        |            | 20160609   | 11:57   |

0

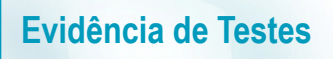

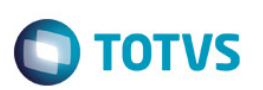

7. Retornar para a rotina "Saldos em Estoque" (MATA225) que ficou aberta em edição e liberar o registro que está em edição.

| ٩        | Saldos em Estoque - | ALTERAR                |                                 |
|----------|---------------------|------------------------|---------------------------------|
| Produto* | Armazem*            | Endereco<br>ARMAZEM 01 | Tipo Armazem<br>Padrao V        |
|          |                     |                        |                                 |
|          |                     |                        |                                 |
|          |                     |                        |                                 |
|          |                     |                        |                                 |
|          |                     |                        |                                 |
|          |                     |                        |                                 |
|          |                     |                        |                                 |
|          |                     |                        |                                 |
|          |                     |                        |                                 |
|          |                     |                        |                                 |
|          |                     |                        | Confirmar Fechar Ações relacion |

8. Retornar para a tela da Venda Assistida e pressionar a tecla <F5> para finalizar a venda.

| <b>e</b>                              |                                     | Venda Assist    | ida - Atendii | nento      |            |                  |             |          |      |        | <u> </u> |
|---------------------------------------|-------------------------------------|-----------------|---------------|------------|------------|------------------|-------------|----------|------|--------|----------|
| Como orcamento (F4) Detalhes          | Estoque Outros                      |                 |               |            |            |                  |             |          |      |        |          |
| Como venda (F5)                       | Vendedor*                           | Nome Vend.      |               |            |            |                  |             | Cliente* |      |        |          |
| Sair (F6)                             | 000001                              | VENDEDOR PADRAO |               |            |            |                  |             | 000001   | P    |        | 1        |
| Loja Cliente*                         | Nome Cliente                        |                 |               | Dt Valio   | lade       |                  |             |          |      |        | 4        |
| 01                                    | CLIENTE PADRAO                      |                 |               | 09/06/     | 2016 🕖     |                  |             |          |      |        | \$       |
|                                       |                                     |                 |               |            |            |                  |             |          |      |        |          |
|                                       |                                     |                 |               |            |            |                  |             |          |      |        |          |
|                                       |                                     |                 |               |            |            |                  |             |          |      |        | 6.60     |
| Dinheiro Cheque                       | Cartao de Credi ao de Debito Automa | Duplicata       | Data          | Forma Pgto | Valor Pago | Parcelas         | ID Cartão   |          |      | ^      | 5        |
|                                       |                                     |                 | 09/06/2016    | R\$        | 22,90      | 1                |             |          |      |        | 8        |
| Cond.negociada Zerar Pagamentos       |                                     |                 |               |            |            |                  |             |          |      |        | 1        |
|                                       |                                     |                 |               |            |            |                  |             |          |      |        | P        |
|                                       |                                     |                 |               |            |            |                  |             |          |      |        | 2        |
|                                       |                                     |                 |               |            |            |                  |             |          |      |        |          |
|                                       |                                     |                 |               |            |            |                  |             |          |      |        |          |
|                                       |                                     |                 |               |            |            |                  |             |          |      |        |          |
|                                       |                                     |                 |               |            |            |                  |             |          |      |        |          |
|                                       |                                     |                 |               |            |            |                  |             |          |      |        |          |
|                                       |                                     |                 |               |            |            |                  |             |          |      |        |          |
|                                       |                                     |                 |               |            |            |                  |             |          |      | $\sim$ |          |
|                                       |                                     |                 | <             |            |            |                  |             |          |      | >      |          |
| Condição de Pgto 001 ? ACREC. A VISTA | A                                   |                 | Total Parce   | elas 2     | 2,90 Troco |                  | 0,00        |          |      |        |          |
| Sub-total + impostos 22,90            | Desconto % 0,00 De                  | esconto \$      | 0,00 Q1       | de Volume  | 1,0        | <mark>0 Т</mark> | otal da Vei | nda      | 22,9 | 0      |          |
|                                       |                                     |                 |               |            |            |                  |             |          |      |        |          |
|                                       |                                     |                 |               |            |            |                  |             |          |      |        |          |

as

# 

| ٥                                                                    |                                                             | Venda Assistida - A                                        | tendimento                                         |                             | × |
|----------------------------------------------------------------------|-------------------------------------------------------------|------------------------------------------------------------|----------------------------------------------------|-----------------------------|---|
| Cravacio Detaines<br>Ilo Orcamento*<br>002733<br>Loja Cliente*<br>01 | Estoque Outros Vendedor O00001  Nome Cliente CLIENTE PADRAO | Nome Vend.                                                 | Dt. Validade<br>09/06/2016                         | Cliente*                    |   |
| Dinheiro Qheque<br>Ognd negociada Zerar Pagamentos                   | Cgrtao de Credi                                             | Dyplicata Data<br>09:06/<br>sando<br>AguardeProcessando or | Forma Pgto Valor Pago Parcelas<br>2016 R\$ 22,90 1 | ID Cartão                   |   |
| Condição de Pgto 001 2 ACREC. A VIST/<br>Sub-total + impostos 22,90  | a<br>Desconto % 0,00 De                                     | Tota<br>sconto \$ 0,00                                     | l Parcelas 22,90 Troco<br>Otde Volume 1,00 Tr      | 0,00<br>otal da Venda 22,90 |   |
|                                                                      | <u>R</u>                                                    |                                                            |                                                    |                             |   |

#### 9. Agora sim a venda é finalizada com o próximo número da NFC-e.

| )                                            |                                  |                                  | TOTVS Série                    | OTVS Série T Manufatura (Microsiga) 02.9.0012 [Venda Assistida] |                     |                   |           |                 |                          |             | - 0       | ×    |
|----------------------------------------------|----------------------------------|----------------------------------|--------------------------------|-----------------------------------------------------------------|---------------------|-------------------|-----------|-----------------|--------------------------|-------------|-----------|------|
| Detalhes                                     |                                  |                                  |                                |                                                                 |                     |                   |           |                 |                          |             |           |      |
| Filel 01-MATRIZ N. COC/Cert.                 | Base ICM Sol                     | No Orcamento<br>002733<br>0,00 🧼 | Cliente<br>000001<br>N.Seq.Orç | Nota Fiscal<br>000101109<br>Nome cliente<br>CLIENTE PADRAO      | Serie<br>015        | Numero PDV<br>EMU |           | Operador<br>C02 | Dt.Emissao<br>09/06/2016 | Ð           | Sub Serie | ~    |
| Venda Assistida                              |                                  |                                  |                                |                                                                 |                     |                   |           |                 |                          |             |           | =    |
| <u>Configurar Imprimir Localizar Filtrar</u> |                                  |                                  |                                |                                                                 | Filial+no Orcamento |                   | ¥         |                 |                          | Pesquisa    | r Normal  | ~    |
| Filial                                       | <ul> <li>No Orcamento</li> </ul> | ▶ Cliente                        | Nota Fiscal                    | ► Serie ► Numero P                                              | DV 🕨 Operador 🕨     | Dt.Emissao        | Sub Serie | N. CGC          | /Cart.                   | Base ICM Sc | 4         | N.SE |
|                                              | 002733                           |                                  | 000101109                      |                                                                 | C02 09              | 106/2016          |           |                 |                          |             | 0,00      |      |

10. Quanto a numeração da NFC-e que foi enviada para inutilização/cancelamento, o Job LJCancNFCe fica encarregado de concluir esse processo. Consultando a base de dados do TSS (tabela SPED054), é possível verificar que a numeração que foi enviada para inutilização/cancelamento foi concluída com sucesso. Veja que o documento foi enviado porém devido ao problema na gravação da venda o mesmo foi cancelado.

| 5      | 2              |              |                                              |            |                                         |            |
|--------|----------------|--------------|----------------------------------------------|------------|-----------------------------------------|------------|
| ID_ENT | LOTE           | NFE_ID       | NFE_CHV                                      | CSTAT_SEFR | XMOT_SEFR                               | DTREC_SEFR |
| 000001 | 00000000007625 | 015000101108 | 13160653113791000122650150001011081001011087 | 100        | Autorizado o uso da NF-e                | 20160609   |
| 000001 | 00000000007627 | 015000101108 | 13160653113791000122650150001011081001011087 | 101        | Cancelamento de NFC-e homologado        | 20160609   |
|        |                |              |                                              |            | ,,,,,,,,,,,,,,,,,,,,,,,,,,,,,,,,,,,,,,, |            |

11. Consultando a base de dados do TSS (tabela SPED054) para verificar a NFC-e que foi gerada após gravação completa da venda.

| ID_ENT | LOTE            | NFE_ID       | NFE_CHV                                      | CSTAT_SEFR | XMOT_SEFR                | DTREC_SEFR |
|--------|-----------------|--------------|----------------------------------------------|------------|--------------------------|------------|
| 000001 | 000000000007626 | 015000101109 | 13160653113791000122650150001011091001011092 | 100        | Autorizado o uso da NF-e | 20160609   |

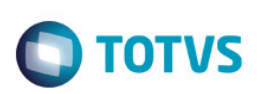

2. Outras Evidências

#### Campo LX\_MODDOC cadastrado no AtuSX:

| Protheus 11 > Database Control > Atua | lizações > Cadastros |                             |                        |                          |           |                 |                  |              |                |            |
|---------------------------------------|----------------------|-----------------------------|------------------------|--------------------------|-----------|-----------------|------------------|--------------|----------------|------------|
| Editar Tabela de Dados                |                      |                             |                        |                          |           |                 |                  |              |                |            |
|                                       |                      |                             |                        | Ву Уоч                   |           |                 |                  |              |                | ×          |
| Versao P11 \ Projeto de Mar           | nutencao Versao 11   |                             |                        |                          |           |                 |                  |              |                |            |
| Tabela*                               | Path                 |                             | Arquivo*               |                          | Modo*     |                 | Modo Unidade*    |              |                |            |
| SLX Q                                 | DadosAc              | av •                        | SLX990                 |                          | Exclusivo | •               | Exclusivo        | •            |                |            |
| Modo Empresa*                         | Pyme*                |                             | Chave Única            |                          |           |                 |                  |              |                |            |
| Exclusivo                             | Sim                  | •                           | LX_FILIAL+LX_PDV+      | LX_CUPOM+LX_SERIE+LX_ITE | M+LX_HORA | 3               |                  |              |                |            |
| Display                               |                      |                             | Totvs PDV*             |                          | Memo CLOB |                 | Reclauto inc     |              |                |            |
| LX_PDV+LX_CUPOM+LX_SERIE+LX           | _ITEM+LX_HORA        |                             | Sim 🔻                  |                          | Não 🔻     |                 | Não 💌            |              |                |            |
|                                       |                      |                             | le r                   |                          |           | Louis -         |                  |              | l in           |            |
|                                       | Sigia / Pais         | Nome Port.                  | Rotina                 |                          | Template  | Objeto          | POR              | na Origi     |                | 4863       |
| Distribuição automática de países     |                      | Log cancelane to x beroldga |                        |                          |           |                 | , or             |              |                |            |
|                                       |                      |                             |                        |                          |           |                 |                  |              |                |            |
|                                       |                      | • CONTRACT.                 | Y                      | Y                        | Ŷ         | anna ann an Ar  |                  |              |                |            |
|                                       | Campos/Gatilhos      | Indices                     | Pastas                 | Agrupamentos             | Rela      | cionamentos     | Fittros          | 2            |                |            |
|                                       |                      |                             | Campos                 | Gatilhos                 | 8         | Regras de depen | dência           |              |                |            |
|                                       | 🔥 🗎 🖌                | X % 🔎 📉                     | 4                      |                          |           |                 |                  |              | Calculadora    |            |
| LX_SITUACA                            | Campo*               | Tipo*                       |                        | Grp. Campos              | Pyme      | *               | Index Server     |              |                | -          |
| LX_TPCANC O                           | LX_MODDOC            | Caractere                   | •                      | 9                        | Sim       | •               | Não 🔻            |              |                | =          |
| LX_ALIQICM                            | Totys PDV*           | Template                    |                        | Dsc.Template             |           |                 |                  |              |                |            |
| LX_LEGENDA                            | Cim -                |                             | <u>ه</u>               |                          |           |                 |                  |              |                | •          |
|                                       | Sigla / País         | Orderr Tamanho Decimal      | Titulo Port. Desc. Po  | rt. Pi                   | sture     |                 | Valid            |              |                | T T        |
|                                       | ALL                  | 21 2                        | 0 Modelo Doc. Modelo D | ocumento Fiscal          |           |                 |                  |              |                |            |
|                                       |                      |                             |                        |                          |           |                 |                  |              |                | - <b>(</b> |
|                                       |                      |                             |                        |                          |           | _               | Confirmar Fechar | Acõe         | s relacionadas |            |
| TOTVS 2011 Série T Servicos           | MSSQL Atusy_n10r2    | 1                           | lbertori               | 1                        | 08/06/16  |                 | Prothe           | us 10 2 0 (I | Ern            |            |
| Torrozan acite i aciviças             | mooder-mox-prorz     |                             | 1001100                |                          | 00/00/10  |                 |                  | -40-10.2.071 | 21P            |            |

#### Campo LX\_MODDOC criado pelo Update:

| Visualizar Campo - LX_MODDOC |             |                |            |     |                 |                       |                 |  |
|------------------------------|-------------|----------------|------------|-----|-----------------|-----------------------|-----------------|--|
| <u>C</u> ampo                | Informações | <u>O</u> pções | ⊻alidações | Uso | <u>M</u> ódulos | Regras de dependência |                 |  |
| Campo                        | LX_MODDOC   |                |            |     |                 |                       |                 |  |
| Тіро                         | Caracter    | ~              |            |     |                 |                       |                 |  |
| Tamanho                      | 2           |                |            |     |                 |                       |                 |  |
| Decimal                      | 0           |                |            |     |                 |                       |                 |  |
| Formato                      |             |                |            |     |                 |                       |                 |  |
| Form. Variavel               |             |                |            |     |                 |                       |                 |  |
| Contexto                     | Real        | ¥              |            |     |                 |                       |                 |  |
| Propriedade                  | Alterar     | ~              |            |     |                 |                       |                 |  |
| TOTVS PDV                    | ~           |                |            |     |                 |                       |                 |  |
|                              |             |                |            |     |                 |                       |                 |  |
|                              |             |                |            |     |                 |                       |                 |  |
|                              |             |                |            |     |                 |                       |                 |  |
|                              |             |                |            |     |                 |                       |                 |  |
|                              |             |                |            |     |                 |                       |                 |  |
|                              |             |                |            |     |                 |                       |                 |  |
|                              |             |                |            |     |                 |                       |                 |  |
|                              |             |                |            |     |                 |                       |                 |  |
|                              |             |                |            |     |                 |                       |                 |  |
|                              |             |                |            |     |                 |                       |                 |  |
|                              |             |                |            |     | Confirmar       | Fechar Açõ            | es relacionadas |  |
|                              |             |                |            |     |                 |                       |                 |  |

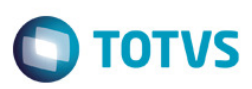

Este documento é de propriedade da TOTVS. Todos os direitos reservados. ©

| ٢             |               | Visualizar Campo - LX_MODDOC |            |             |                 |                       |  |  |  |  |
|---------------|---------------|------------------------------|------------|-------------|-----------------|-----------------------|--|--|--|--|
| <u>C</u> ampo | Informações   | <u>O</u> pções               | ⊻alidaçőes | <u>U</u> so | <u>M</u> ódulos | Regras de dependência |  |  |  |  |
| Título        | Modelo Doc.   |                              |            |             |                 |                       |  |  |  |  |
| Tít. Espanhol | Modelo Doc.   |                              |            |             |                 |                       |  |  |  |  |
| Tít. Inglês   | Modelo Doc.   |                              |            |             |                 |                       |  |  |  |  |
| Descrição     | Modelo Docume | ento Fiscal                  |            |             |                 |                       |  |  |  |  |
| Des. Espanhol | Modelo Docume | ento Fiscal                  |            |             |                 |                       |  |  |  |  |
| Desc. Inglês  | Modelo Docume | ento Fiscal                  |            |             |                 |                       |  |  |  |  |
| Help          | Codigo do mod | elo do Document              | o Fisca-   |             |                 |                       |  |  |  |  |

Confirmar Fechar Ações relacionadas

| 9             | Visualizar Campo - LX_MODDOC |                |            |             |                 |                       |               |    |
|---------------|------------------------------|----------------|------------|-------------|-----------------|-----------------------|---------------|----|
| <u>C</u> ampo | Informações                  | <u>O</u> pçőes | ⊻alidações | <u>U</u> so | <u>M</u> ódulos | Regras de dependência |               |    |
| Obrigatório   |                              |                |            |             |                 |                       |               |    |
| Usado         | <ul> <li>✓</li> </ul>        |                |            |             |                 |                       |               |    |
| Browse        |                              |                |            |             |                 |                       |               |    |
|               |                              |                |            |             |                 |                       |               |    |
|               |                              |                |            |             |                 |                       |               |    |
|               |                              |                |            |             |                 |                       |               |    |
|               |                              |                |            |             |                 |                       |               |    |
|               |                              |                |            |             |                 |                       |               |    |
|               |                              |                |            |             |                 |                       |               |    |
|               |                              |                |            |             |                 |                       |               |    |
|               |                              |                |            |             |                 |                       |               |    |
|               |                              |                |            |             |                 |                       |               |    |
|               |                              |                |            |             |                 |                       |               |    |
|               |                              |                |            |             |                 |                       |               |    |
|               |                              |                |            |             |                 |                       |               |    |
|               |                              |                |            |             |                 |                       |               |    |
|               |                              |                |            |             |                 |                       |               |    |
|               |                              |                |            |             |                 |                       |               |    |
|               |                              |                |            |             | Confirmar       | Fechar Açõe           | es relacionad | as |

9